Vendio welcomes all the new Vendio Store owners. We've created this step-by-step quick start guide for merchants to help you get started quickly and efficiently with your Vendio Store.

## **Getting Started**

| 1. Register. Make sure           |                                                                                                    |
|----------------------------------|----------------------------------------------------------------------------------------------------|
| you complete all the             | Excellent. You will be selling more profitably online in minutes!                                                                                                    |
| information accurately.          |                                                                                                    |
| 5                                | New Users Existing Users                                                                                                    |
|                                  | Each merchant Is unique. Help us associate your account uniquely to you. Get in here!                                                                                                    |
|                                  | Create Username Username                                                                                                    |
|                                  | Password                                                                                                    |
|                                  | Confirm Password                                                                                                    |
|                                  | Your Email                                                                                                    |
|                                  | Sign In Now O                                                                                                    |
|                                  | User Agroement                                                                                                    |
|                                  | Sign me up for the Vendio weekly newsletter and new product announcements. I have read and agree to the Vendio Liser Agreement                                                                                                  |
|                                  | Sign Up Now O                                                                                                    |
|                                  |                                                                                                    |
|                                  |                                                                                                    |
| 9 Chasse Set Un Ence             |                                                                                                    |
| 2. Choose Set Up Free            |                                                                                                    |
| Store or Choose Start            | Congratulations, you have signed up for a Free Store!                                                                                                    |
| <b>Free Trial</b> of if you want |                                                                                                    |
| to sell on eBay, Amazon          | Set Up Your FREE Hosted Store Sell on Marketplaces                                                                                                    |
| and your Own Store.              | Clustemare your Rene? Choose a design template or import your own     Clustemare your Rene to sell on sHay, Amazon, and more                                                                                                    |
|                                  | InnuL     O Import or enter your literus. Add images, descriptions, and quantities,                                                                                                    |
|                                  | Start sellingt You can extend your store to sell on Markelplaces at any     Start sellingt You can extend your store to sell on Markelplaces at any     Start sellingt You can extend your store to sell on Markelplaces at any |
|                                  |                                                                                                    |
|                                  | Set Up Free Store 0                                                                                                    |
|                                  |                                                                                                    |
|                                  |                                                                                                    |
| 3. Choose your Store             |                                                                                                    |
| name and Hosting                 |                                                                                                    |
| options. Each Radio              | Follow these installation instructions to install the Hosted Stores on your own domain.                                                                                                    |
| button has additional            |                                                                                                    |
| instructions and                 |                                                                                                    |
| information                      | I want to purchase a domain now and have my store hosted on that domain                                                                                                    |
| mormation.                       | You can reserve a domain right in this page! Just click the button below to proceed.                                                                                                    |
|                                  |                                                                                                    |
|                                  | I want to host my Store at Vendio (i.e. http://www.vendio.com/stores/YourStore)                                                                                                    |
|                                  |                                                                                                    |
|                                  | at this URL: http://www.vendio.com/stores/ vondiostoromorchant                                                                                                    |
|                                  |                                                                                                    |
|                                  |                                                                                                    |
|                                  |                                                                                                    |
|                                  |                                                                                                    |
|                                  |                                                                                                    |
|                                  |                                                                                                    |
|                                  |                                                                                                    |
|                                  |                                                                                                    |
|                                  |                                                                                                    |

| 4. Choose a Store                                                                                                    |                                                                                                    |
|----------------------------------------------------------------------------------------------------|----------------------------------------------------------------------------------------------------|
| Template. These are                                                                                                    |                                                                                                    |
| editable and customizable.                                                                                                    | Image: Constrained and the second and the second and th |
|                                                                                                    |                                                                                                    |
| 5. Enter your <b>Store</b>                                                                                                    |                                                                                                    |
| Information.                                                                                                    |                                                                                                    |
|                                                                                                    | Store title:                                                                                                    |
| Your Store title and                                                                                                    | Store description:                                                                                                    |
| as your title and                                                                                                    | Store keywords:                                                                                                    |
| description on Search                                                                                                    | Address:                                                                                                    |
| Engines.                                                                                                    | A Phone:                                                                                                    |
| Keywords should describe                                                                                                    | A Fax:                                                                                                    |
| the types of items you are                                                                                                    | Email:                                                                                                    |
| selling.                                                                                                    | Business name:                                                                                                    |
| 6. Enter a Welcome<br>Message, About Us<br>Information, Policy<br>Information and Upload a<br>Logo.<br>Default text has been<br>entered to help you get<br>started quickly. These<br>items can also be edited at<br>anytime from your Store><br>Store Manager page. | Melcome message:           Welcome to our store! You'll find here the finest products at the best         prices!             Main and my store:           Our store aims to offer you the most pleasant shopping expenence.             Main and my store:           Our store aims to offer you the most pleasant shopping expenence.             Main and my store:           Our store aims to offer you the most pleasant shopping expenence.             Main and my store:           Our store aims to offer you the most pleasant shopping expenence.             Main and my store:           Our store aims to offer you the most pleasant shopping expenence.             Main and my store:           Our store aims to offer you the most pleasant shopping expenence.             Main and my store:           Our store aims to offer you the most pleasant shopping expenence.             Main and my store:           Our store aims to offer you the most pleasant shopping expenence.              Main and my store:           Shopping: We ship to US only. Your orders: will be delivered using your a choce to mot the available carriers.             Main and the available carriers.           Decase worldy fithe tax         applies to you at checkout time by filling your ZIP code and reviewing             Main an mage size:         Sbiok80. Larger images wi                                                                                                    |
| 7. Your Store is now Set                                                                                                    | Congratulations! You have succesfully set up your store!                                                                                                    |
|                                                                                                    | What do you want to do?                                                                                                    |
| Next Steps:     Create Categories                                                                                                    | Conside source callegonies a                                                                                                    |
| Customize with                                                                                                    | Create some items ><br>Upload some product images >                                                                                                    |
| Store Editor                                                                                                    | If you want to further customize your store, <u>click here to open the Silores Editor</u> .                                                                                                    |
| Enter Items     Unload Images                                                                                                    | widgetize your Vendio storel<br>You can showcase your Vendio store anywhere on the web. Click <u>here</u> to customize and get your store widget.                                                                                                    |
| - opioud iniuges                                                                                                    |                                                                                                    |
|                                                                                                    |                                                                                                    |

# **Create** Categories

| 1. Store category creation<br>is located under the Store<br>Tab. Click on Store<br>Categories.                                   | Ny Vendlo Stores Items Images Orders Channels Promotions Customers Analytics<br>Store Into<br>Store Cotegor<br>Store Editor<br>Designer's Corner |
|----------------------------------------------------------------------------------------------------|----------------------------------------------------------------------------------------------------|
| <b>2.</b> Select ADD to begin adding categories.                                                                                 | Add Delete Edit                                                                                                    |
| <b>3</b> . Type in your Category<br>Name and select if the<br>category contains mature<br>content or items, then<br>select DONE. | Add category Category name: Mature content: Done Cancel                                                                                          |
| <b>4.</b> To Add a Subcategory, click on the main category and select ADD.                                                       | Add Delete Edit<br>Categories<br>My Main Categor<br>My Subcatgory                                                                                |

#### Customize

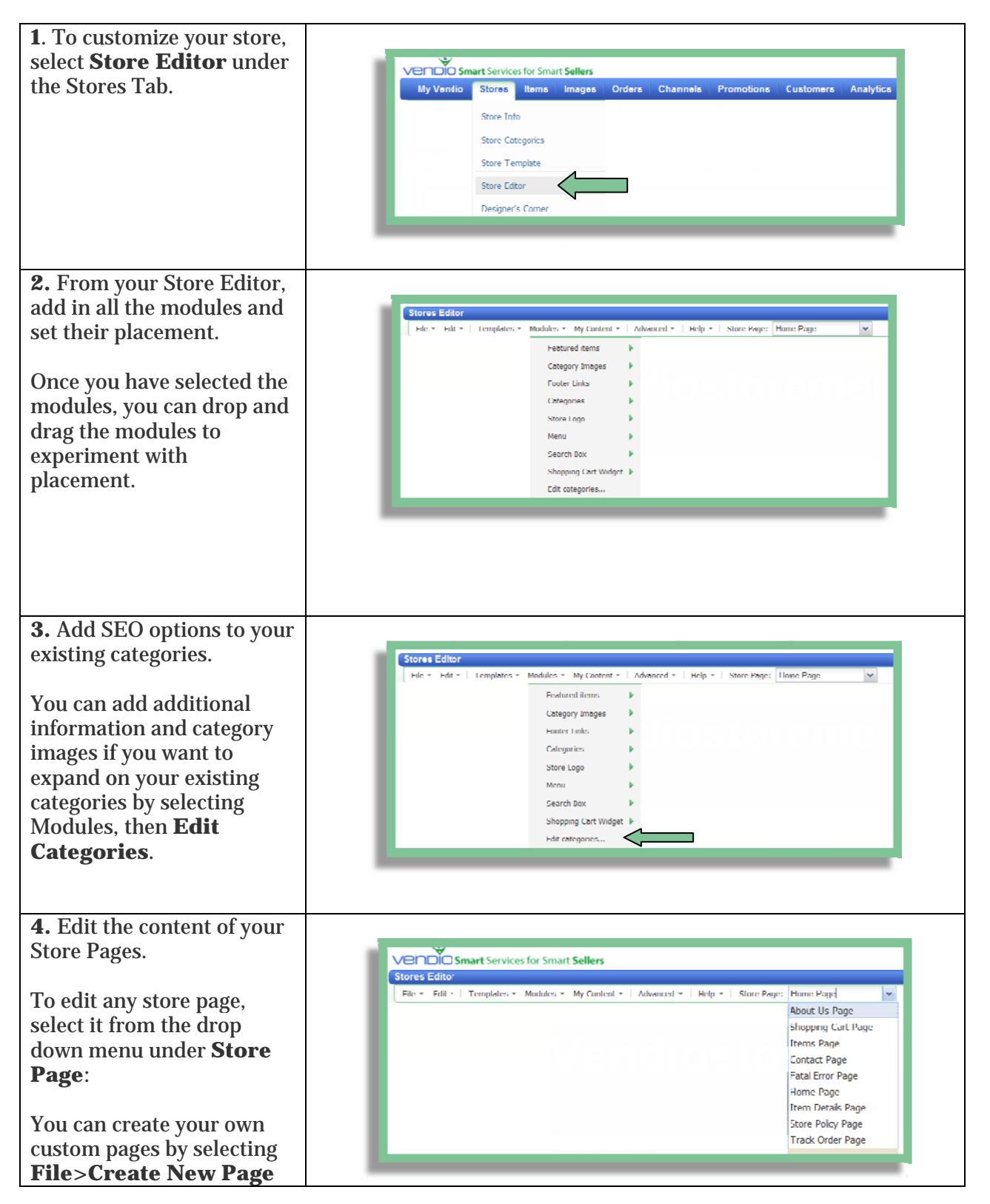

| and adding content from                                                                                                    |                                                                                                    |
|----------------------------------------------------------------------------------------------------|----------------------------------------------------------------------------------------------------|
| My Content                                                                                                    |                                                                                                    |
| 5. Advanced Options                                                                                                    |                                                                                                    |
|                                                                                                    | Vendo Smart Services for Smart Sellers                                                                                                    |
| Vendio Store is completely<br>customizable including<br>CSS and HTML Files.                                                                     | Stores Editor File * Edit *   Templates * Modules * My Centent *   Advanced *   Help *   Store Page: Home Page  File * Edit *   Templates * Modules * My Centent *   Advanced *   Help *   Store Page: Home Page Cit C55 Cit C55 Cit C |
| In most cases, unless you<br>are designing your own<br>store, you will want to stick<br>to adding <b>Google</b><br><b>Analytics</b> and viewing | View Quick Language Reference<br>View Full Language Reference<br>View AT Reference<br>SEC<br>Google Analytics<br>Download Celled Template<br>Upload Your Own Template                                                                                                    |
| your <b>SEO Options</b> .                                                                                                    |                                                                                                    |

## **Adding Items**

Please view the Getting Started with Vendio Guide to begin entering items into your store. This includes import and how to customize Create Items, allowing you to create your own custom listing page for your Vendio Store

### **Other Great Features to Check Out**

Vendio Platform offers many other features that can help you increase your business – so be sure to check out each tab to see all the exciting and profitable features that are available to you.